## Einrichten des Accounts mit 2FA in WebUntis

1. Website <u>https://webuntis.com</u> aufrufen.

## Willkommen bei Web<mark>Untis</mark>

Bitte suchen Sie Ihre Schule

Q

z.B. Schulname, Stadt, Adresse

2. In der Suchzeile "Gymnasium am Deutenberg" eingeben und die Schule auswählen.

## Willkommen bei Web<mark>Untis</mark>

Bitte suchen Sie Ihre Schule

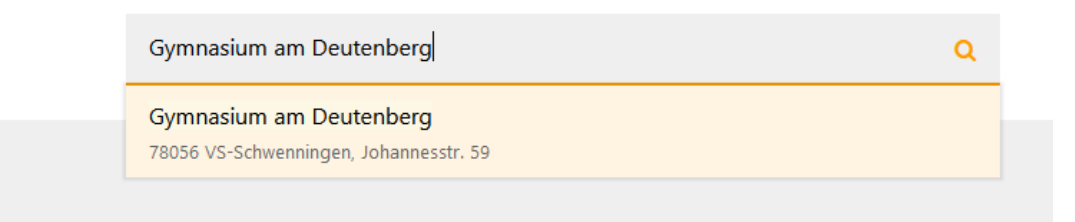

3. Auf der folgenden Seite mit den ausgeteilten Anmeldedaten einloggen.

| A          | Gymnasium am Deutenberg<br>D-78056 VS-Schwenningen | WebUnit                                                                                                    |
|------------|----------------------------------------------------|----------------------------------------------------------------------------------------------------|
| <b>6</b> 2 | Heute 11.09.2020                                   |                                                                                                    |
|            | Heutige Nachrichten In                             | Luna moveersberg<br>0-2006/15-55-bannongen<br>Schule wechnels<br>abendgemaalum<br>LottisMobile<br>LottisMobile<br>LottisMobile<br>LottisMobile<br>LottisMobile<br>LottisMobile<br>LottisMobile<br>LottisMobile<br>LottisMobile<br>LottisMobile<br>LottisMobile<br>LottisMobile<br>LottisMobile |
|            |                                                    |                                                                                                    |

4. Anschließend ein eigenes PW für den WebUntis-Zugang festlegen und bestätigen. Die roten Hinweise zweigen die Voraussetzungen für ein gültiges PW.

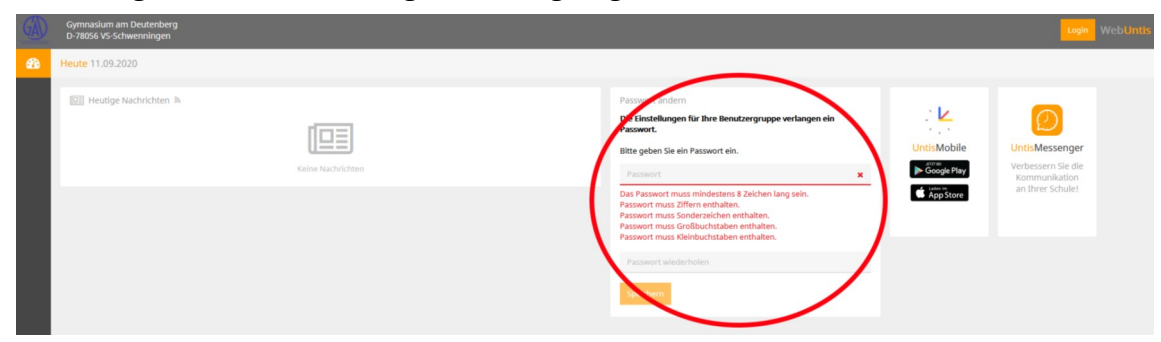

5. Es erscheint eine Aufforderung zur Einrichtung der Zwei-Faktor-Authentifizierung.

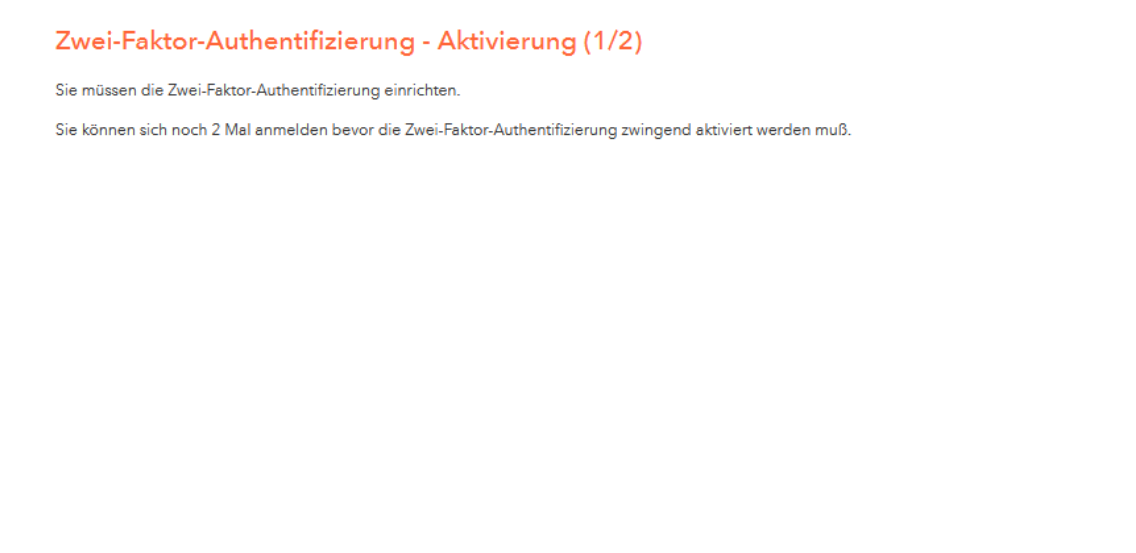

6. Nach Klicken auf "Weiter" kann ausgewählt werden, ob es über eine App oder ein Security-Token erfolgen soll. Da wir (noch) keine Token haben, wählen sie bitte "App Authenticator" aus.

Später einrichten

Weiter

| Zwei-Faktor-Authentifizierung - Aktivierung (2/2)                                                                                             |  |  |  |  |  |
|----------------------------------------------------------------------------------------------------|--|--|--|--|--|
| Mit der Zwei-Faktor-Authentifizierung können Sie Ihren Benutzerzugang zusätzlich schützen.                                                    |  |  |  |  |  |
| Eine Authenticator App am Smartphone oder ein Security-Token erzeugt einen Code, der beim Anmelden zusätzlich zum Passwort abgefragt<br>wird. |  |  |  |  |  |
| Bitte wählen Sie                                                                                                    |  |  |  |  |  |
| O App Authenticator (z.B. FreeOTP oder Google Authenticator)                                                                                  |  |  |  |  |  |
| Security-Token (Hardware mit einem One-Time Password-(OTP-)Generator)                                                                         |  |  |  |  |  |
|                                                                                                    |  |  |  |  |  |
|                                                                                                    |  |  |  |  |  |
|                                                                                                    |  |  |  |  |  |
|                                                                                                    |  |  |  |  |  |
|                                                                                                    |  |  |  |  |  |
|                                                                                                    |  |  |  |  |  |
| Zurück Aktivieren Später einrichten                                                                                                    |  |  |  |  |  |

7. Nun werden Sie aufgefordert eine entsprechende App auf Ihrem Smartphone zu installieren. Für Android Betriebssysteme sind zum Beispiel der "Google Authenticator" oder "andOTP" geeignet. Installieren sie eine solche App wie gewohnt über den App-Store.

| Bitte installieren Sie eine Authenticator App auf Ihrem Smartphone.                                                                       |                                                           |
|----------------------------------------------------------------------------------------------------|-----------------------------------------------------------|
| Es gibt für die Plattformen Android, iOS oder Windows Phone Authenticator Apps v<br>oder Authenticator von Google, Microsoft oder Sophos. | von verschiedenen Herstellern, wie z.B. FreeOTP von Red H |
|                                                                                                    |                                                           |
|                                                                                                    |                                                           |
|                                                                                                    |                                                           |
|                                                                                                    |                                                           |
|                                                                                                    |                                                           |
|                                                                                                    |                                                           |
|                                                                                                    |                                                           |
|                                                                                                    |                                                           |

8. Wenn Sie auf "Weiter" geklickt haben, erscheint ein QR-Code, den Sie mittels der Authentifizierungs-App scannen müssen. Alternativ können Sie den angezeigten Schlüssel in die App eingeben.

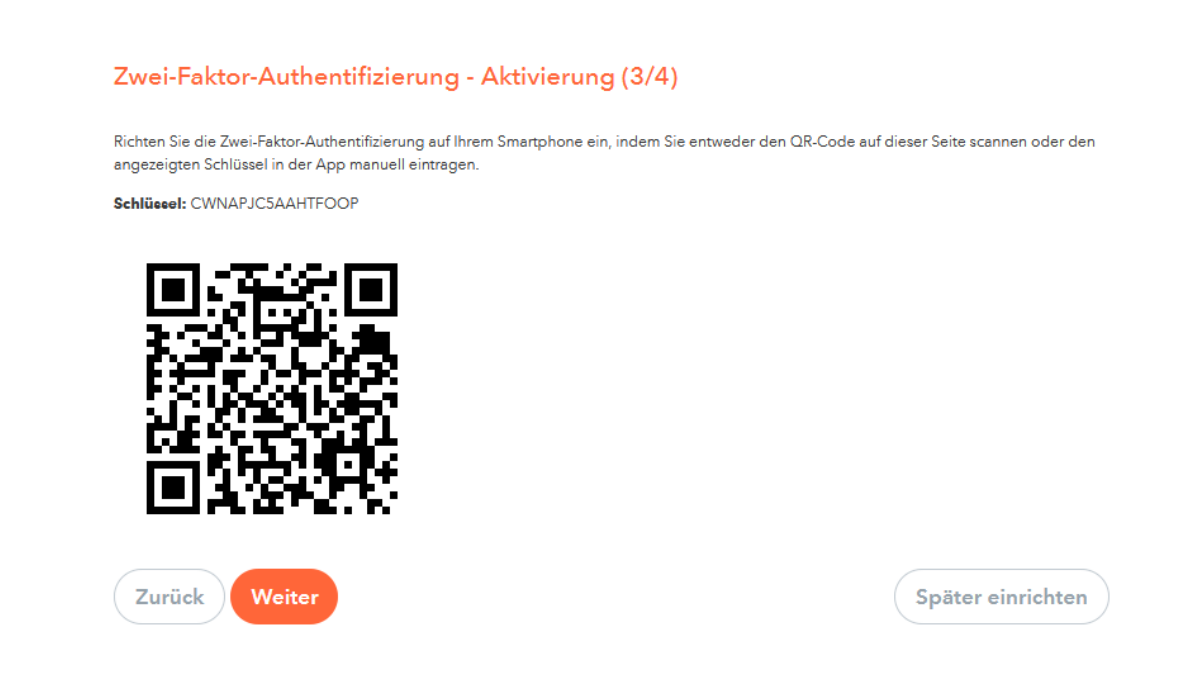

9. Nun müssen Sie den aktuellen Bestätigungscode den die Authentifizierungs-App anzeigt eingeben.

Es handelt sich dabei um einen in der Regel 6-stelligen Zahlencode den Sie ohne Leerzeichen eingeben.

| Bitte geben Sie den al<br>[Aktivieren]. | uellen Bestätigungscode ein, den die J | Authenticator App auf Ihrem Smartpl | none anzeigt. Klicken Sie dann auf |
|-----------------------------------------|----------------------------------------|-------------------------------------|------------------------------------|
| 089291                                  | <b>v</b>                               |                                     |                                    |
|                                         |                                        |                                     |                                    |
|                                         |                                        |                                     |                                    |
|                                         |                                        |                                     |                                    |
|                                         |                                        |                                     |                                    |
|                                         |                                        |                                     |                                    |
|                                         |                                        |                                     |                                    |

ACHTUNG: Die von der App erzeugten Codes sind immer nur für ca. 30 Sekunden gültig. Je nach App wird angezeigt wann der Code abläuft. Sollte der Code für ungültig erklärt werden, warten Sie bis zu Erstellung eines neuen Codes und probieren Sie es mit diesem nochmal!

10. Gratuliere, Sie haben Ihren WebUntis-Account erfolgreich mit 2FA eingerichtet! :-)

Bei zukünftigen Anmeldungen über die Website müssen Sie zuerst das in Schritt 4 gewählte PW eingeben und anschließend den aktuellen Code aus der Authentifizierungs-App.